| Ўзбекистон Республикасида FIX PRICE чакана савдо тармоғида Set Retail 10 касса ечимини жорий қилиш лойихаси | Тахмин санаси: 27.04.2020 |
|----------------------------------------------------------------------------------------------------|---------------------------|
| Ўзбекистон Республикасида Set Retail 10 кассасида ишлаш бўйича кассирлар ва администраторлар учун Йўрикнома | Тахмин рақами: 1.0        |

# 

Ўзбекистон Республикасида Set Retail 10 кассасида ишлаш бўйича кассирлар ва администраторлар учун Йўриқнома

Ўзбекистон Республикасида FixPrice савдо тармоғи дўконлари учун

| Ўзбекистон Республикасида FIX PRICE чакана савдо тармоғида Set Retail 10 касса ечимини жорий қилиш лойихаси | Тахмин санаси: 27.04.2020 |
|----------------------------------------------------------------------------------------------------|---------------------------|
| Ўзбекистон Республикасида Set Retail 10 кассасида ишлаш бўйича кассирлар ва администраторлар учун Йўрикнома | Тахмин рақами: 1.0        |

# Мундарижа

| Касса дастурини бошқариш                                                                                                    | 3 |
|----------------------------------------------------------------------------------------------------|---|
| Клавиатуранинг ташқи кўриниши                                                                                                    | 3 |
| Ишни бошлаш                                                                                                    | 4 |
| Кассада авторизация қилиш                                                                                                    | 1 |
| Блокировка экрани                                                                                                    | 1 |
| Паролни киритиш экрани                                                                                                    | 1 |
| Кассада смена очиш                                                                                                    | 5 |
| Смена очиш                                                                                                    | 5 |
| Пул майдалаш фондини киритиш                                                                                                    | 5 |
| Чеклар билан ишлаш                                                                                                    | 6 |
| Кассир вазифалари                                                                                                    | 5 |
| Кассирни авторизация қилиш                                                                                                    | 5 |
| Савдолар ойнаси                                                                                                    | 5 |
| Савдолар ойнасига кириш                                                                                                    | 5 |
| Товарларни штрих-коди ёки маҳаллий коди бўйича қўшиш                                                                               | 7 |
| Товарларни штрих-код ёки маҳаллий кодининг қисми бўйича қўшиш                                                                      | 3 |
| Товарларни клавиатура тугмаси орқали қўшиш                                                                                         | 3 |
| Нақд пулли тўлов                                                                                                    | ) |
| Банк картаси орқалитўлов қилиш                                                                                                    | ) |
| Тўлов турини ўзгартириш (1-усул)1                                                                                                  | ) |
| Тўлов турини ўзгартириш (2-усул)1                                                                                                  | ) |
| Аралаш тўлов                                                                                                    | ) |
| Администратор вазифаси1                                                                                                    | L |
| Охирги қўшилган позицияни бекор қилиш1                                                                                             | L |
| Чекни тўлиқ бекор қилиш (аннуляция)1                                                                                               | L |
| Чекдан позицияларни чиқариб ташлаш1                                                                                                | L |
| Позицияда товара сонини ўзгартириш ( 1-усул, Администратор остида калит билан)билан та та та та та та та                           | 2 |
| Позицияда товара сонини ўзгартириш ( 2-усул, Кассир остида калит билан)била сонини ўзгартириш ( 2-усул, Кассир остида калит билан) | 2 |
| Товарни қайтариш14                                                                                                    | 1 |
| Қайтариш турлари14                                                                                                    | 1 |
| Чек бўйича қайтариш14                                                                                                    | 1 |
| Ихтиёрий қайтариш                                                                                                    | 5 |
| Аралаш тўлов чеки бўйича қайтариш1                                                                                                 | 5 |
| Ишни якунлаш1                                                                                                    | 7 |
| Нақд пулларни пул қутисидан чиқариб олиш1                                                                                          | 7 |
| Сменани ёпиш18                                                                                                    | 3 |

| Ўзбекистон Республикасида FIX PRICE чакана савдо тармоғида Set Retail 10 касса ечимини жорий қилиш лойиҳаси | Тахмин санаси: 27.04.2020 |
|----------------------------------------------------------------------------------------------------|---------------------------|
| Ўзбекистон Республикасида Set Retail 10 кассасида ишлаш бўйича кассирлар ва администраторлар учун Йўрикнома | Тахмин рақами: 1.0        |

# Касса дастурини бошқариш

#### Клавиатуранинг ташқи кўриниши

Дастурни бошқариш қуйидаги кўринишдаги (раскладкали) касса клавиатураси ёрдамида амалга оширилади:

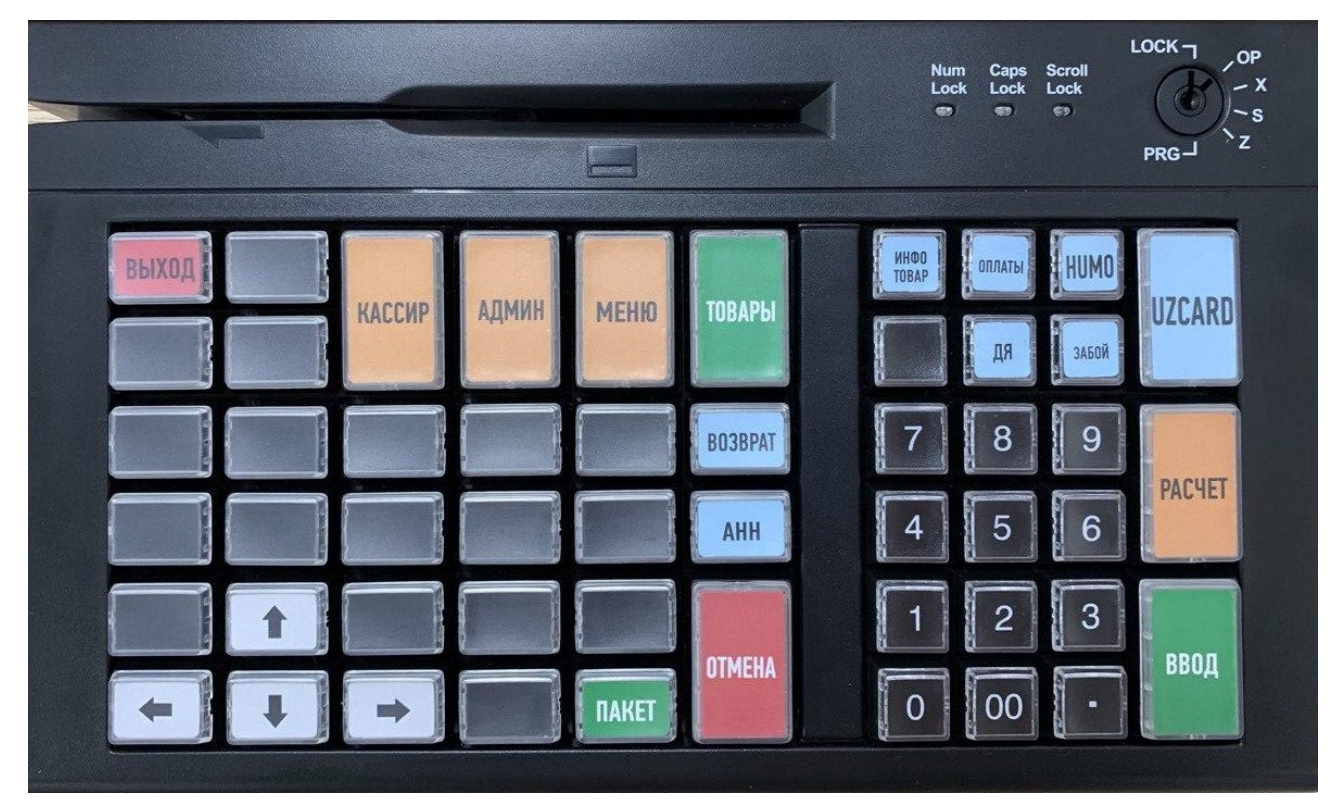

#### Функционал тугмаларнинг таърифи

| МЕНЮ                        | Функцияларга кириш:                                                                |  |
|-----------------------------|------------------------------------------------------------------------------------|--|
|                             | 1. Фойдаланувчини ўзгартириш, ЧИҚИШ тугмасига ўхшаш                                |  |
|                             | 2. Касса дастурини қайта ўчириб-ёндириш                                            |  |
|                             | 3. Кассани ўчириш                                                                  |  |
|                             | 4. Янги касса (фақат сервис муҳандиси учун)                                        |  |
|                             | 5. Конфигуратор (фақат сервис муҳандиси учун)                                      |  |
| АДМИН                       | Администраторга рухсат этилган функциялар менюсига кириш                           |  |
| КАССИР                      | Кассирга рухсат этилган функциялар менюсига кириш                                  |  |
| ТОВАРЛАР                    | Товарни махаллий код кисми ёки штрих-код оркали излаш ва уни чекка киритиш         |  |
| КИРИТИШ (ВВОД)              | Амални, менюда танлашни, тўлов в.ҳ.ни тасдиқлаш.                                   |  |
| <b>ХИСОБ-КИТОБ (РАСЧЁТ)</b> | Келгусида тўловни нақд пулда амалга ошириш учун хисоб-китобга ўтиш                 |  |
|                             | (таг жами)                                                                         |  |
| UZCARD                      | UZCARD, VIZA, MasterCard, UnionPay ёки МИР банк карталари орқали келгусида тўловни |  |
|                             | амалга ошириш учун ҳисоб-китобга ўтиш (таг жами)                                   |  |
| нимо                        | HUMO, VIZA ёки MasterCard банк карталари орқали келгусида тўловни амалга ошириш    |  |
|                             | учун ҳисоб-китобга ўтиш (таг жами)                                                 |  |
| ТЎЛОВЛАР (ОПЛАТЫ)           | Тўлов турини танлашга кириш                                                        |  |
| ИНФО ТОВАР                  | Товар тўғрисидаги маълумотни кўриш                                                 |  |
| ДЯ                          | Пул қутисини очиш                                                                  |  |
| ЎЧИРИШ (ЗАБОЙ)              | Киритилган белгини ўчириш, чекдан товар позициясини ўчириш                         |  |
| БЕКОР ҚИЛИШ (ОТМЕНА)        | Охирги ҳаракат, ҳисоб-китоб, товарни чекка киритиш в.ҳ.ни бекор қилиш.             |  |
| АНН                         | Чекни аннуляция қилиш, агар харидор чекдан бутунлай бош тортган бўлса              |  |
| ҚАЙТАРИШ (ВОЗВРАТ)          | Харид чеки бўйича товарларни қайтариш                                              |  |
| ЕЛИМ ХАЛТА (ПАКЕТ)          | Харид чекига «Пакет» ни ни қўшиш                                                   |  |
| чиқиш (выход)               | Паролни киритиш экранига чиқиш                                                     |  |

| Узбекистон Республикасида FIX PRICE чакана савдо тармогида Set Retail 10 касса ечимини жорий қилиш лойиҳаси | Тахмин санаси: 27.04.2020 |
|----------------------------------------------------------------------------------------------------|---------------------------|
| Узбекистон Республикасида Set Retail 10 кассасида ишлаш бўйича кассирлар ва администраторлар учун Йўрикнома | Тахмин рақами: 1.0        |

## Ишни бошлаш

#### Кассада авторизация қилиш

Ключ не повернут в положение для работ ы

Блокировка экрани

Агар кассада 10 минутдан ортиқ ишланмаган бўлса, касса «SetRetail» логотипли қора экранни кўрсатади. Паролни киритишга ўтиш учун касса

клавиатурасидаги хоҳлаган тугмани босиш кифоя.

#### Паролни киритиш экрани

Кассада авторизация қилиш учун Кассир ёки Администраторнинг паролини киритиш ва «КИРИТИШ (ВВОД)» тугмасини босиш зарур.

Ишлаш учун калит иш ҳолатига буралмаган

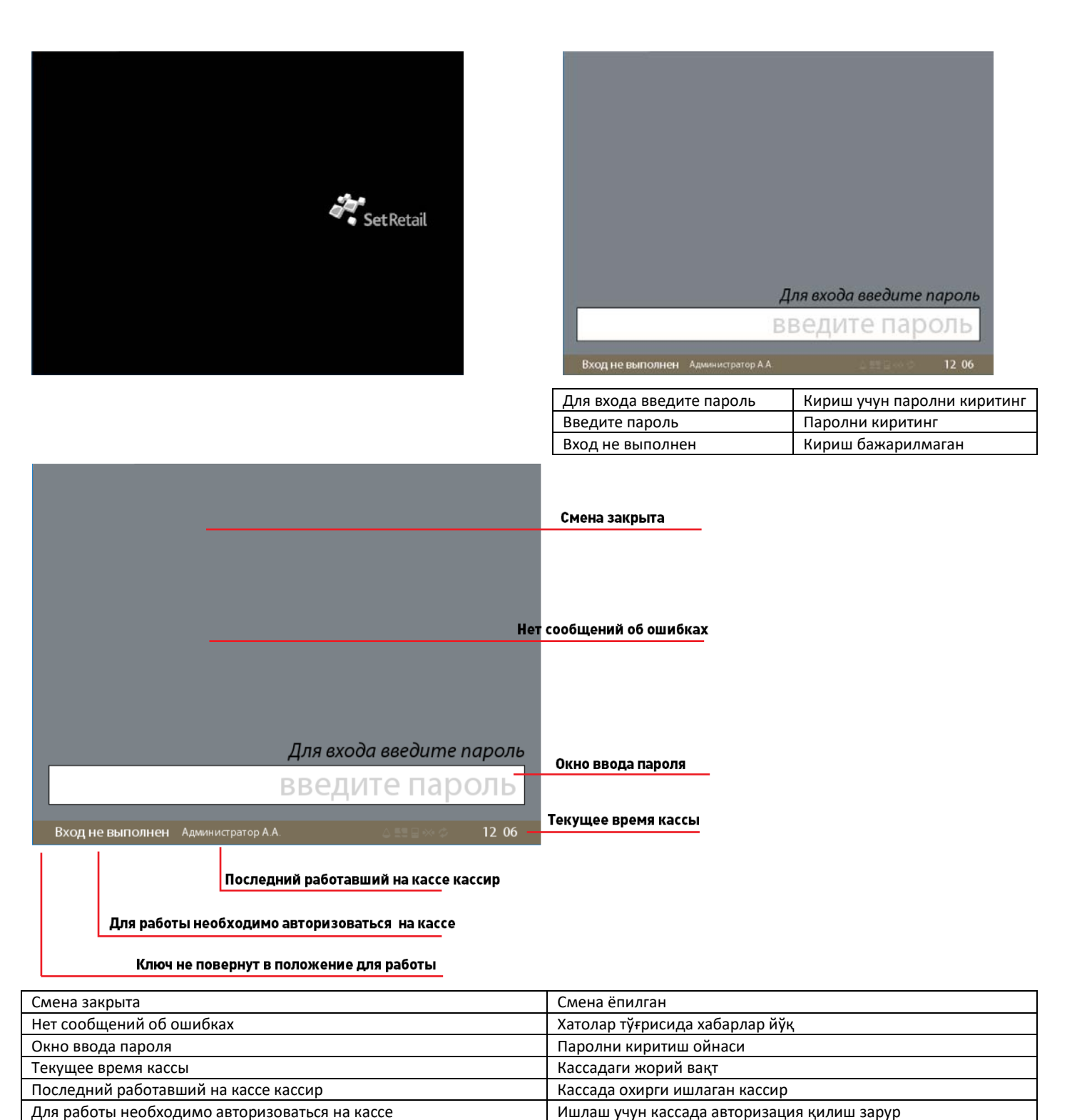

| Узбекистон Республикасида FIX PRICE чакана савдо тармогида Set Retail 10 касса ечимини жорий қилиш лойихаси | Тахмин санаси: 27.04.2020 |
|----------------------------------------------------------------------------------------------------|---------------------------|
| Ўзбекистон Республикасида Set Retail 10 кассасида ишлаш бўйича кассирлар ва администраторлар учун Йўрикнома | Тахмин рақами: 1.0        |

#### Кассада смена очиш

#### Смена очиш

Администратор ҳуқуқи билан кассада авторизация қилинганидан сўнг, агар смена хали очилмаган бўлса, автоматик тарзда смена билан ишлаш менюсига ўтилади.

| I. | Х-Отчёт       |  |
|----|---------------|--|
| 2  | Открыть смену |  |
|    |               |  |
|    |               |  |
|    | Изъятие       |  |

| Операции со сменой | Смена билан операция |
|--------------------|----------------------|
| Х-отчёт            | Х-хисобот            |
| Открыть смену      | Сменани очиш         |
| Закрыть смену      | Сменани ёпиш         |
| Внесение           | Киритиш              |
| Изъятие            | Чиқариш              |

Калитни (2) холатига бураш ва "Сменани очиш" пунктига клавиатурадаги стрелкалар ёрдамида ўтиш сўнгра ёки «<u>2</u>» рақамли тугмага босиш зарур.

| Открытие новой смены        |                    |
|-----------------------------|--------------------|
| <b>Ә</b> Открытие новой сл  | лены               |
|                             |                    |
|                             |                    |
| Э Администратор Иванов И.И. | 18:34              |
| Открытие новой смены        | Янги смена очилиши |
| Открытие новой смены        | Янги смена очилиши |

| крытие новой смены | Янги смена очилиши |
|--------------------|--------------------|
|--------------------|--------------------|

#### Пул майдалаш фондини киритиш

Смена очилганидан сўнг смена автоматик тарзда нақд пул киритишга ўтади.

|                 | лг.         |                         |
|-----------------|-------------|-------------------------|
| 2 Администратор | Иванов И.И. | <b>⇔</b> ≝≣ ≅ ∞ ⊘ 18:35 |
|                 |             | 100000                  |
|                 |             | внесение денег          |
|                 |             |                         |
|                 |             |                         |
|                 |             |                         |
|                 |             |                         |
| Сум             |             |                         |
| DRECERUE DE     | псс         |                         |
| Виргринр др     | 000         |                         |

Сўм Сум Киритиладиган пул суммасини киритиш ва

«КИРИТИШ» тугмаси билан тасдиклаш зарур. Агар киритиш талаб қилинмайдиган бўлса, «КИРИТИШ» тугмасини босиш кифоя. Бунда пул қутиси очиқ бўлади, киритиш чеки ва Х-хисобот чоп этилади.

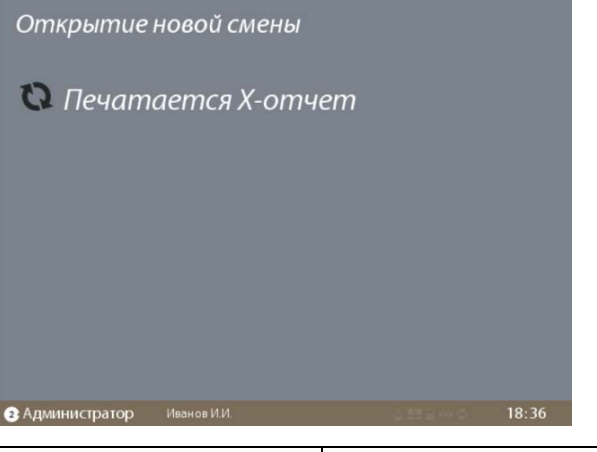

| Открытие новой смены | Янги смена очилиши     |
|----------------------|------------------------|
| Печатается Х-отчёт   | Х-ҳисобот чоп этиляпти |

Шундан сўнг смена очилади, касса эса қайта сменалар билан операциялар менюсига ўтади.

Шундан сўнг Администратор кассани Кассирга бериши мумкин, бунда у клавиатурада «ЧИҚИШ» тугмасини босиши, калитни «<u>1</u>» холатига бураши ва уни қулфдан чиқариши зарур.

Шунингдек, Администратор кассада мустақил тарзда ишини давоми эттириши мумкин. Савдо режимига ўтиш учун икки марта «БЕКОР ҚИЛИШ» тугмасига босиши зарур.

| Ўзбекистон Республикасида FIX PRICE чакана савдо тармоғида Set Retail 10 касса ечимини жорий қилиш лойиҳаси | Тахмин санаси: 27.04.2020 |
|----------------------------------------------------------------------------------------------------|---------------------------|
| Ўзбекистон Республикасида Set Retail 10 кассасида ишлаш бўйича кассирлар ва администраторлар учун Йўрикнома | Тахмин рақами: 1.0        |

## Чеклар билан ишлаш

#### Кассир вазифалари

#### Кассирни авторизация қилиш

Кассада ишлашни бошлашдан олдин Кассир калит (1) холатида эканлиги ва смена очиклигига ишонч хосил килиши зарур. Сўнгра ўз паролини киритиши ва «<u>КИРИТИШ</u>» тугмасини босиши керак.

| Открыта смена №14 -          | Смена открыта            |
|------------------------------|--------------------------|
| Ключ в положении 1           | Для входа введите пароль |
|                              | введите пароль           |
| Вход не выполнен Иванов И.И. | attena 1912              |

| Смена открыта            | Смена очиқ                  |
|--------------------------|-----------------------------|
| Ключ в положении 1       | Калит 1 қолатида            |
| Для входа введите пароль | Кириш учун паролни киритинг |
| Вход не выполнен         | Кириш бажарилмаган          |

#### Савдолар ойнаси

Товарлар киритилган савдолар ойнасининг ташқи кўриниши:

| <ul> <li>Наименование</li> <li>Мешок для под</li> <li>FELIX каки коля</li> <li>Женский шарф</li> </ul> | арков, 69*44см ИМП<br>ervi GALAS IZLASE 4x100g<br>, 180*15см ИМП              | Количество<br>1 Штука<br>1 Штука<br>1 Штука | Суляла<br>8000<br>12000<br>4000 | Товар                   | ы, добавленные в чек                                   |
|----------------------------------------------------------------------------------------------------|-------------------------------------------------------------------------------|---------------------------------------------|---------------------------------|-------------------------|--------------------------------------------------------|
| % 🕊 🗇 💻                                                                                                |                                                                               | сумма чека 3                                | 2000                            | Обща                    | я сумма чека                                           |
| 4000060<br>за Штука<br>8000                                                                            | Книга "Веселые ур<br>ассорт. ХАТБЕР<br>Цена последнего<br>добавленного товара | ооки" в<br>800<br>Количес                   | )О_<br>:тво<br>1                | Стоим<br>добав<br>Колич | юсть последней<br>поциции<br>ество добавляемого товара |
|                                                                                                    |                                                                               |                                             |                                 | Работ                   | ающий кассир                                           |
| Роль раб                                                                                               | отающего на кассе (Адмі                                                       | инистратор илі                              | и Касси                         | ір) и по                | ложение ключа                                          |
| Товары, добавлен                                                                                       | ные в чек                                                                     |                                             |                                 |                         | Чекка киритилган товарлар                              |

#### Савдолар ойнасига кириш

Авторизация қилинганидан сўнг автоматик тарзда асосий савдолар ойнаси очилади, унда товарларни қўшиш ва тўлов амалга оширилади.

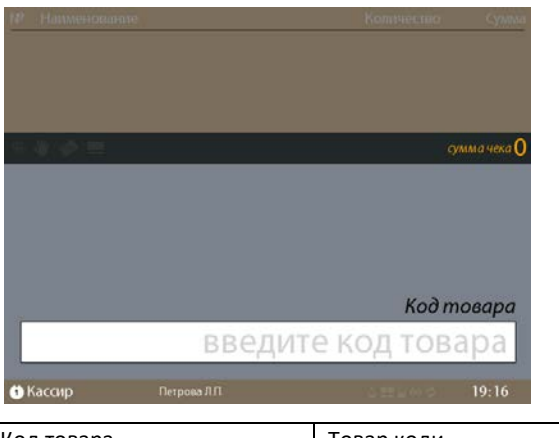

| Код товара         | Товар коди            |
|--------------------|-----------------------|
| Введите код товара | Товар кодини киритинг |

| Чекнинг умумий суммаси                                             |
|--------------------------------------------------------------------|
| Охирги қўшилган позициянинг қиймати                                |
| Охирги қўшилган товарнинг нархи                                    |
| Қўшилаётган товарнинг миқдори                                      |
| Ишлаётган кассир                                                   |
| Кассада ишлаётганнинг роли (Администратор ёки Кассир) ва калитнинг |
| қолати                                                             |
| -                                                                  |

| Ўзбекистон Республикасида FIX PRICE чакана савдо тармогида Set Retail 10 касса ечимини жорий қилиш лойихаси | Тахмин санаси: 27.04.2020 |
|----------------------------------------------------------------------------------------------------|---------------------------|
| Ўзбекистон Республикасида Set Retail 10 кассасида ишлаш бўйича кассирлар ва администраторлар учун Йўрикнома | Тахмин рақами: 1.0        |

#### Товарларни штрих-коди ёки маҳаллий коди бўйича қўшиш

Товарни чекка қўшиш учун товар кодини сканер қилиш зарур. Товар номи ва миқдори чекнинг пастки қисмига (подвалига) тушади.

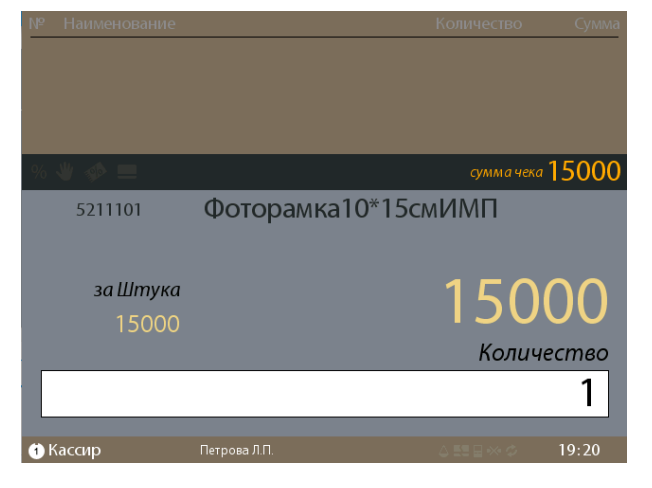

Иккинчи товарни сканер қилишда биринчи товар автоматик тарзда чек тепаси (шапкаси)даги рўйхат позициясига тушади, иккинчи товар эса подвалга тушади.

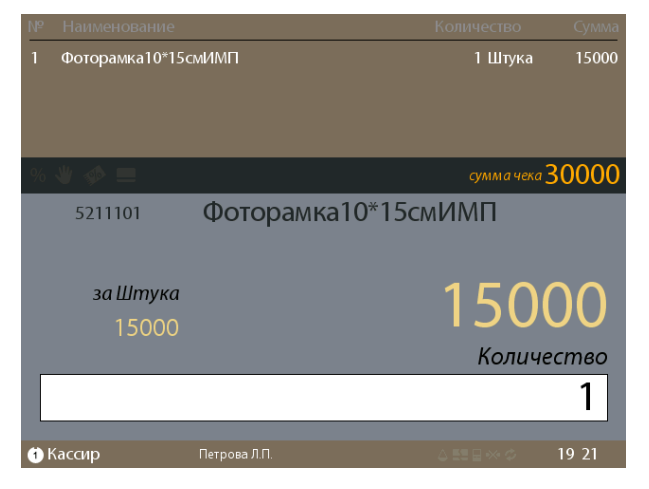

Зарур ҳолларда товарнинг қўшилишини «КИРИТИШ» тугмасини босиш билан тасдиқлаш мумкин, бунда иккинчи товар ҳам чек рўйхатига кўчади.

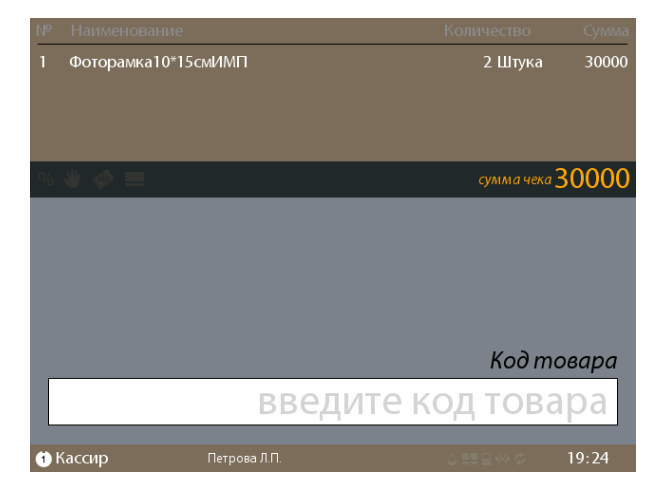

Шунингдек товарни чекка товарнинг локал кодини ёки унинг штрих-кодини киритиш, клавиатурадаги рақамлар орқали териш ва «**КИРИТИШ**» тугмасини босиши йўли билан амалга ошириш мумкин

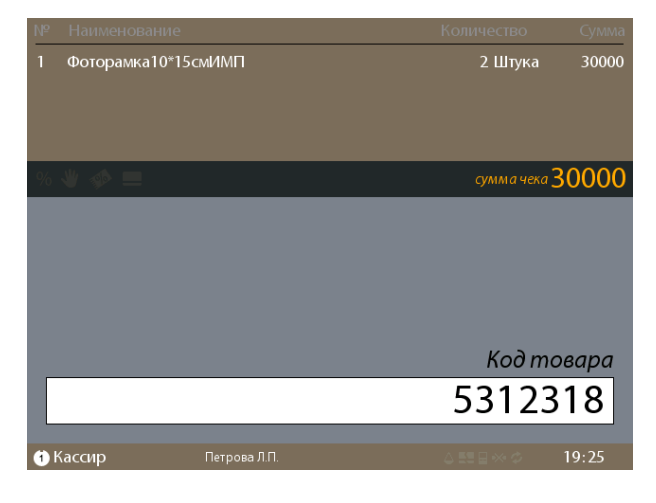

Шундан сўнг товар чек подвалига қўшилади.

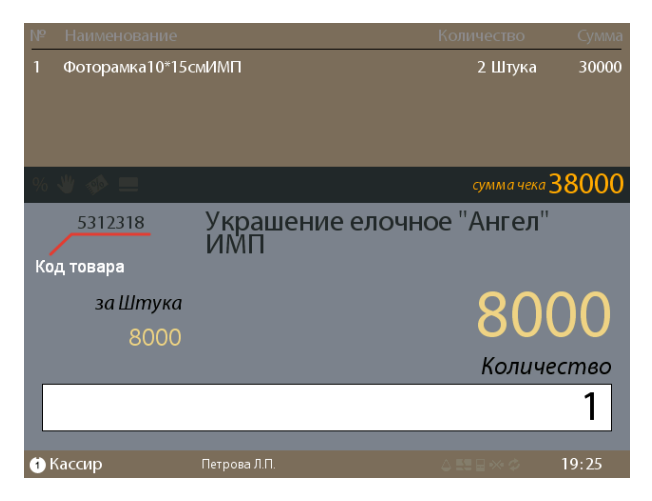

Сўнгра кейинги товарни сканер қилиш мумкин, бунда ундан аввалгиси чек тепасидаги рўйхатга кўчади.

Агар кейинги товарни қўлда териб киритиш зарур бўлса, ундан аввалгисини рўйхат тепасига <u>КИРИТИШ</u>» тугмасини босиши йўли билан амалга ошириш мумкин

**МУХИМ:** Чек пастида (подвалида)ги товар қолган позициялар билан қўшиб йиғиндиси чиқарилади.

| Ўзбекистон Республикасида FIX PRICE чакана савдо тармоғида Set Retail 10 касса ечимини жорий қилиш лойиҳаси | Тахмин санаси: 27.04.2020 |
|----------------------------------------------------------------------------------------------------|---------------------------|
| Ўзбекистон Республикасида Set Retail 10 кассасида ишлаш бўйича кассирлар ва администраторлар учун Йўрикнома | Тахмин рақами: 1.0        |

# Товарларни штрих-код ёки маҳаллий кодининг қисми бўйича қўшиш

Агар ўрам (упаковка)даги штрих-код бузилган ва рақамларнинг фақат бир қисмини ажратиб олиш мумкин бўлса, клавиатурадаги «<u>ТОВАРЛАР</u>» тугмасини босиб, қидириш менюсига ўтиш зарур.

**МУҲИМ**: Агар чекда бошқа товарлар бўлса, «<u>ТОВАРЛАР</u>» тугмасини босишдан олдин охирги киритилган товарни «<u>КИРИТИШ</u>» тугмасини босиши йўли билан чекнинг тепа қисмига (шапкасига) кўчириб қўйиш зарур.

| Добае    | вление товара     |           |            |
|----------|-------------------|-----------|------------|
|          |                   | Цена      | Код товара |
|          | введите част      | ь кода    | товара     |
| 1 Кассир | Петрова Л.П.      | ∆ 81      | l≘≪¢ 19:28 |
| Добавле  | ние товара        | Товар қўц | ШИШ        |
| Цена, ко | д товара          | Товар нар | хи, коди   |
| Введите  | часть кода товара | Товар код | ининг бир  |

Сўнгра товар коди ёки штрих-кодининг бир қисмини киритиб, «**КИРИТИШ**» тугмасини босиш зарур.

қисмини киритинг

| Код товара содеј                 | эжит <b>123</b>          |            |         |  |
|----------------------------------|--------------------------|------------|---------|--|
| Штриховой код                    | Код товара               | Ст         | оимость |  |
| Украшение елочно                 | е "Ангел" ИМП            |            |         |  |
|                                  | © 5312318                |            | 8000    |  |
| Ободок новогодни                 | й ИМП                    |            |         |  |
| 0053123985                       | 5312398                  |            | 8000    |  |
| Декорация нового                 | дняя "Снежинки" ИМП      |            |         |  |
|                                  | @ 5312351                |            | 8000    |  |
| Н-р ёлочных шаров                | в "Восточная сказка",6шт |            |         |  |
| ₩ 0053123954                     | © 5312395                |            | 15000   |  |
| Набор резинок д/волос, 6 шт. ИМП |                          |            |         |  |
| 111                              | © 5890123                |            | 8000    |  |
| Светильник "Хелло                | ин" ИМП                  |            |         |  |
|                                  | © 5312357                |            | 12000   |  |
|                                  |                          |            |         |  |
| ) Кассир                         | Петрова Л.П.             | 4 55 🖬 🛶 🗇 | 19:29   |  |

Сўнгра «<u>↓↑</u>» тугмалари ёрдамида қўшиладиган товарни танлаш ва «<u>КИРИТИШ</u>» тугмасини босиш керак, бунда товар чекка қўшилади.

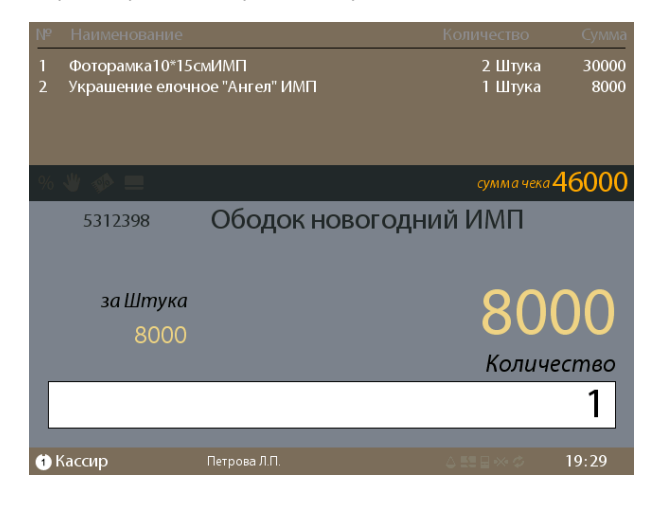

#### Товарларни клавиатура тугмаси орқали қўшиш

Баъзи товарлар клавиатурадаги «иссиқ» тугмаларга бириктирилган бўлади, масалан «**ПАКЕТ**». Бундай товарни чекка қўшиш учун тегишли тугмага босиш зарур.

Агар чекада аллақачон бошқа товарлар бўлса, «иссиқ» тугмани босишдан аввал охирги товарни чекнинг тепасига «**КИРИТИШ**» тугмасини босиш орқали кўчириб қўйиш керак.

| Узбекистон Республикасида FIX PRICE чакана савдо тармогида Set Retail 10 касса ечимини жорий килиш лойихаси | Тахмин санаси: 27.04.2020 |
|----------------------------------------------------------------------------------------------------|---------------------------|
| Ўзбекистон Республикасида Set Retail 10 кассасида ишлаш бўйича кассирлар ва администраторлар учун Йўрикнома | Тахмин рақами: 1.0        |

#### Нақд пулли тўлов

Нақд пулда ҳисоб-китобга ўтиш учун «**ХИСОБ-КИТОБ**» (тагжами) тугмасига босиш керак, бунда охирги товарни чек тепасига ўтказиш шарт эмас. Касса товар учун тўлов қийматини чегирмаларни ҳисобга олган ҳолда ҳисоблаб чиқаради.

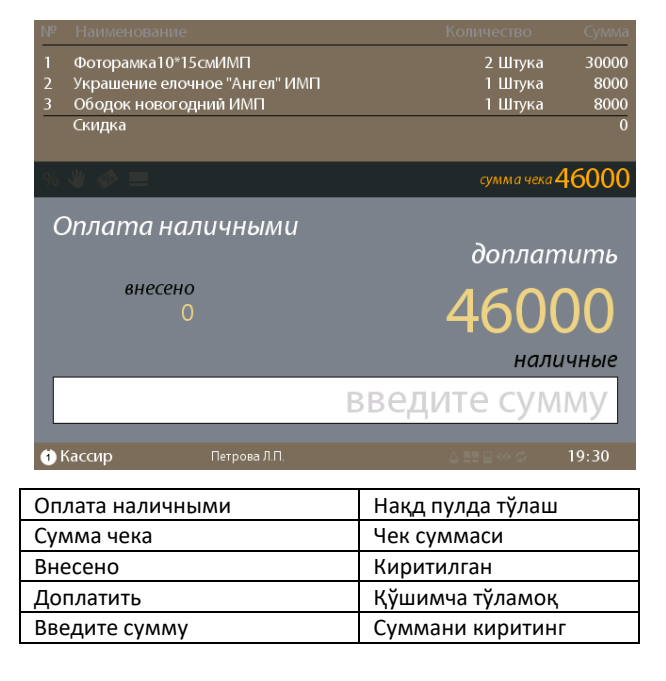

Сўнгра харидордан пул суммасини қабул қилиб олиш ва тўловни «<u>ХИСОБ-КИТОБ</u>» тугмасини босиш билан тасдиқлаш зарур. Шунингдек, ҳисоб-китоб (тагжами)ни "БЕКОР ҚИЛИШ" тугмасини босиш билан қайтариш ва товарларни чекка қўшишни давом эттириш зарур.

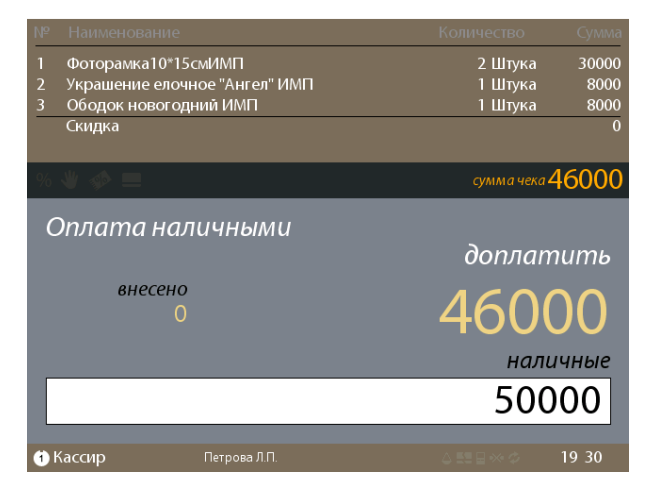

Тўлов тугалланганидан сўнг касса қайтим суммасини кўрсатади, чекни чоп этилади ва пул маблағларини қўшиш ва қайтим бериш учун пул қутиси очилади.

| № Наименс | вание                  |         | Количество | Сумма |
|-----------|------------------------|---------|------------|-------|
| 1 Фоторам | ка10*15смИМП           |         | 2 Штука    | 30000 |
| 2 Украшен | ие елочное "Ангел" ИМП |         | 1 Штука    | 8000  |
| 3 Ободокн | ювогодний ИМП          |         | 1 Штука    | 8000  |
| Скидка    |                        |         |            | 0     |
| NAQD      |                        |         |            | 50000 |
| % 🖐 🍫 🗉   |                        |         |            | 46000 |
| Оплат     | а наличными            |         | доплаг     | тить  |
| вн<br>5   | <i>чесено</i><br>0000  |         |            | 0     |
|           |                        |         |            | сдача |
|           |                        |         | 4(         | 000   |
| 🚹 Кассир  | Петрова Л.П.           | чек № 7 | ↓ #1 🖬 ↔ ¢ | 19:31 |

#### Банк картаси орқалитўлов қилиш

Банк картаси орқали тўлов қилиш учун қайси банн картаси орқали тўлов қилиш назарда тутилаётган бўлса, ўша банк тугмасини босиш керак: «<u>UZCARD</u>»ёки «<u>HUMO</u>». Касса тўлов суммасини чегирмаларни хисобга олган холда хисоблайди ва автоматик тарзда тўлов суммасини чиқаради.

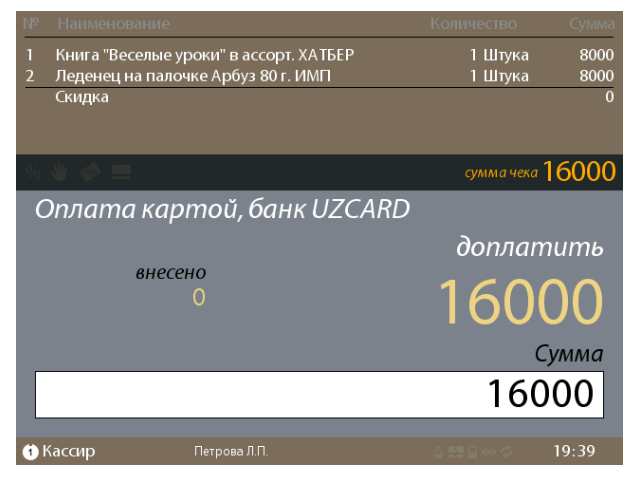

Сўнгра тегишли банк терминалида карта орқали тўловни амалга ошириш зарур. Терминал бўйича тўлов амалга оширилганидан сўнг ва банк слипи (чеки) чиққанидан кейин, кассада тўлов амалга оширилганлигини «**КИРИТИШ**» тугмасини босиш орқали тасдиқлаш лозим. Шундан сўнг фискал касса чеки чиқади.

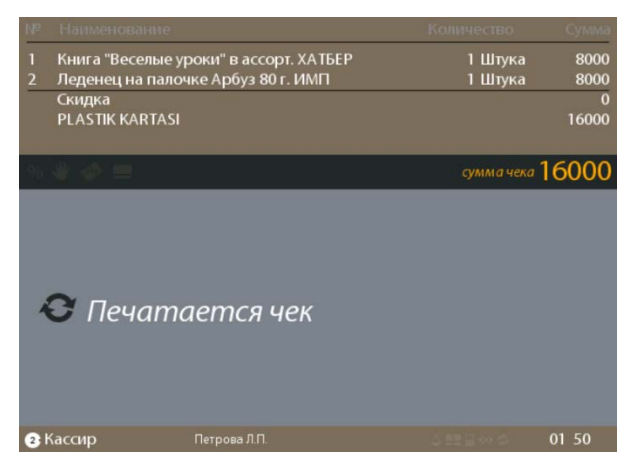

| Узбекистон Республикасида FIX PRICE чакана савдо тармогида Set Retail 10 касса ечимини жорий қилиш лойиҳаси | Тахмин санаси: 27.04.2020 |
|----------------------------------------------------------------------------------------------------|---------------------------|
| Ўзбекистон Республикасида Set Retail 10 кассасида ишлаш бўйича кассирлар ва администраторлар учун Йўрикнома | Тахмин рақами: 1.0        |

#### Тўлов турини ўзгартириш (1-усул)

Агар тўлов тури нотўғри танланган бўлса, "<u>ТЎЛОВ</u>" тугмасини босиш орқали рўйхатдан керали тўлов турини танлаш мумкин:

NAQD – нақд пул орқали тўлов;

#### PLASTIKKARTASI, UZCADR- UZCARD, VIZA,

MasterCard, UnionPay ёки МИР карталари орқали тўлаш;

#### PLASTIKKARTASI, HUMO – HUMO, VIZA ёки

MasterCard карталари орқали тўлаш.

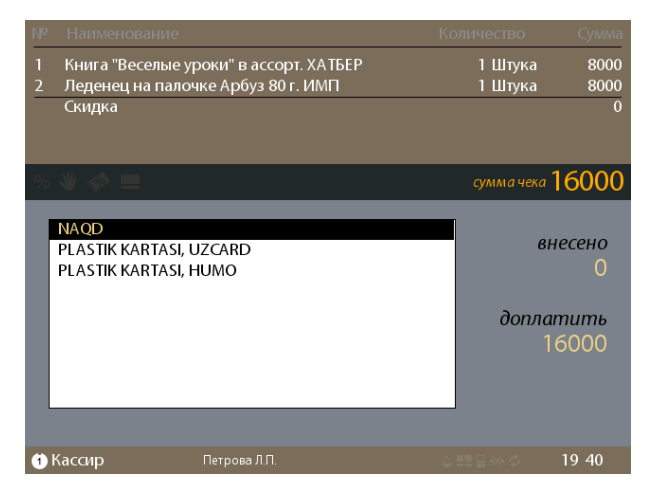

#### Тўлов турини ўзгартириш (2-усул)

Агар сиз «<u>ХИСОБ-КИТОБ</u>» тугмасини босган бўлсангиз, лекин «<u>UZCARD</u>» керак бўлса, яна бир бор «<u>UZCARD</u>» тугмасини босинг.

Агар сиз «**ХИСОБ-КИТОБ**» тугмасини босган бўлсангиз, лекин «<u>НИМО</u>» керак бўлса, яна бир бор «<u>НИМО</u>»тугмасини босинг.

Агар сиз «<u>UZCARD</u>» тугмасини босган бўлсангиз, лекин «<u>HUMO</u>» керак бўлса, яна бир бор «<u>HUMO</u>»тугмасини босинг.

Агар сиз «<u>HUMO</u>» тугмасини босган бўлсангиз, лекин «<u>UZCARD</u>» керак бўлса, яна бир бор «<u>UZCARD</u>» тугмасини босинг.

Агар сиз «<u>UZCARD</u>» ва «<u>HUMO</u>» тугмасини босган бўлсангиз, лекин тўловни нақд пулда амалга ошириш керак бўлса, 2 марта "БЕКОР ҚИЛИШ" тугмасини босинг, сўнгра «<u>ХИСОБ-КИТОБ</u>» тугмасини босинг.

#### Аралаш тўлов

*Муҳим*: Чекни бир вақтнинг ўзида иккита банк картаси орқали тўлов қилиш рухсат этилмайди. Нақд

пул ва банк картаси орқали тўловни амалга ошириш мумкин.

Бу учун кетма-кет равишда суммаларни (қандай тартибдалиги муҳим эмас) қабул қилиш ва биринчи қисмнинг тўловини тасдиқлаш зарур.

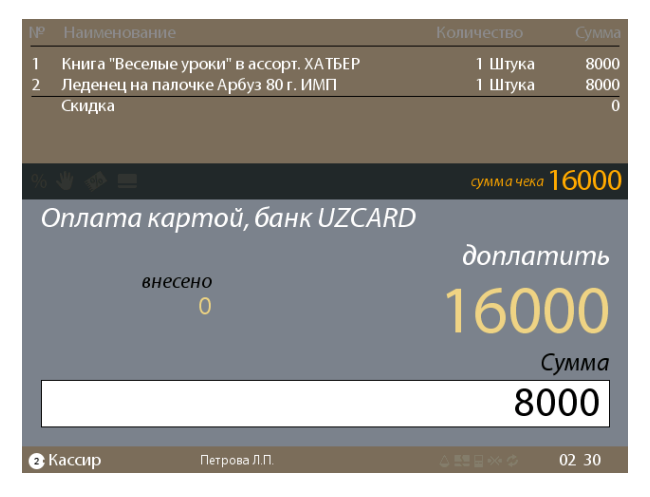

Сўнгра касса автоматик тарзда тўловлар менюсига ўтади. «<u>↓</u>↑» тугмалари ёрдамида иккинчи тўлов усулини танлаш ва «<u>КИРИТИШ</u>» тугмасини босиш орқали тасдиқлаш лозим.

|                                                   |                                                 |               |                    | Сумма          |
|---------------------------------------------------|-------------------------------------------------|---------------|--------------------|----------------|
| 1 Книга "Весе<br>2 Леденец на                     | лые уроки" в ассорт. 2<br>палочке Арбуз 80 г. I | ХАТБЕР<br>ИМП | 1 Штука<br>1 Штука | 8000<br>8000   |
| Скидка<br>PLASTIK KAI                             | ятазі <b>Уже</b>                                | внесенные     | средства           | 0<br>8000      |
| % 🖐 🤣 🖿                                           |                                                 |               | сумма чека         | 16000          |
| NAQD<br>Plastik kar<br>Plastik kar<br>Plastik kar | TASI, UZCARD<br>TASI, HUMO<br>TASI              |               | ßŀ                 | іесено<br>8000 |
|                                                   |                                                 |               | допла.             | тить<br>8000   |
|                                                   |                                                 |               | Остаток для        | а доплаты      |
| 2 Кассир                                          | Петрова Л.П.                                    |               | 4558 ⊒ ∞ ¢         | 02:31          |
| /же внесенн                                       | ные средства                                    | Кири          | тиб бўлинган       | маблағл        |
| Остаток для                                       | доплаты                                         | Тўла          | ш үчүн колди       | ٢              |

# Сўнгра қўшимча тўловни қабул қилиш ва тасдиқлаш лозим.

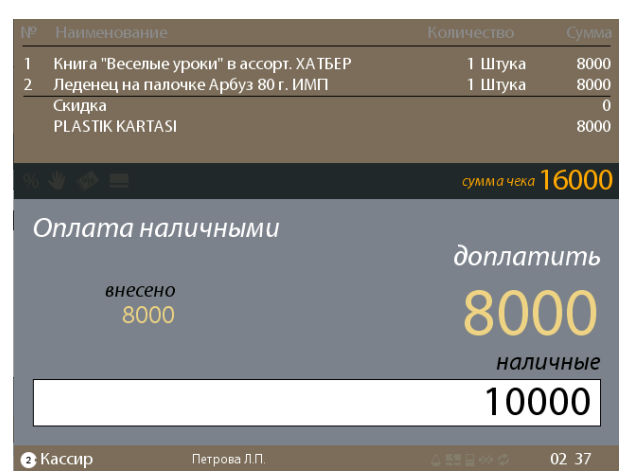

| Узбекистон Республикасида FIX PRICE чакана савдо тармогида Set Retail 10 касса ечимини жорий қилиш лойиҳаси | Тахмин санаси: 27.04.2020 |
|----------------------------------------------------------------------------------------------------|---------------------------|
| Ўзбекистон Республикасида Set Retail 10 кассасида ишлаш бўйича кассирлар ва администраторлар учун Йўрикнома | Тахмин рақами: 1.0        |

#### Администратор вазифаси

#### Охирги қўшилган позицияни бекор қилиш

Хали чек тагида (подвалида) турган позицияни бекор қилиш учун калитни (**2**) холатига бураш ва клавиатурада "**БЕКОР ҚИЛИШ"** тугмасини босиш зарур.

| Nº  |                    |                   |            | Сумма       |
|-----|--------------------|-------------------|------------|-------------|
| 1   | Oral В 3/щетка 3 Е | ffect средняя     | 1 Штука    | 8000        |
|     |                    |                   |            |             |
|     |                    |                   |            |             |
|     |                    |                   |            |             |
| %   | ₩ 🚸 💻              |                   | сумма чека | 16000       |
|     | 1901037            | Десерт Кидсбокс о | подарком   | Λ           |
|     |                    | '2'0r             |            |             |
|     |                    |                   |            |             |
|     | за Штука           |                   | 80         | $\cap \cap$ |
|     | 8000               |                   | 00         |             |
|     |                    |                   | Колич      | ество       |
| Г   |                    |                   |            | 1           |
|     |                    |                   |            | 1           |
| 2 K | Кассир             | Петрова Л.П.      | ∆≣⊒≪¢      | 03 25       |

#### Чекни тўлиқ бекор қилиш (аннуляция)

Агар харидор тўлиқ чекдан воз кечган бўлса, Администратор пароли остида менюга кириш, калитни (**2**) ҳолатига бураш ва клавиатурада «<u>АНН</u>» тугмасини босиш, сўнгра чекни аннуляция қилишни тасдиқлаш учун «<u>КИРИТИШ</u>» тугмасини босиш керак.

| 🛕 Аннул       | пировать чек |              |
|---------------|--------------|--------------|
| позиций       |              |              |
| сумма         | 32000        |              |
|               |              |              |
|               |              |              |
|               |              |              |
|               | Отмена       | Да           |
| Администратор | Иванов И.И.  | ∆≣≣≣≪⊘ 03 47 |

#### Чекдан позицияларни чикариб ташлаш

Чекнинг тепа қисмида бўлган позицияни чиқариб ташлаш учун калитни (**2**) ҳолатига бураш, чек тагида товарлар йўқлигига ишонч ҳосил қилиш ва «<u>↑</u>» тугмаси ёрдамида чекка қўшилган позициялар чизиғига ўтиш зарур. Пастдаги тасвирда курсор «Дуршлаг» позициясида турибди. Рўйхат бўйича «<u>↑</u>↓» тугмаларини босиш ёки зарур товарнинг штрих-кодини сканер қилиш орқали юриш мумкин, бунда касса дарҳол курсорни сканер қилинган товарга ўтказади.

| NP |                                         |                                     | Сумма |
|----|-----------------------------------------|-------------------------------------|-------|
| 1  | Oral В 3/щетка 3 Effect средняя         | 1 Штука                             | 8000  |
| 2  | Книга "Веселые уроки" в ассорт. ХАТБЕР  | 1 Штука                             | 8000  |
| 3  | FELIX kaķu konservi GAĻAS IZLASE 4x100g | 1 Штука                             | 12000 |
| 4  | Дуршлаг, диам. 19 см БП — Позиция курсо | ра 1 Штука                          | 8000  |
| 5  | Женский шарф, 180*15см ИМП              | 1 Штука                             | 4000  |
| %  | ₩ 🚸 💻                                   | сумма чека                          | 40000 |
|    |                                         |                                     |       |
|    |                                         |                                     |       |
|    |                                         |                                     |       |
|    |                                         |                                     |       |
|    |                                         | Код т                               | овара |
|    | введите ко                              | од това                             | ара   |
|    |                                         |                                     |       |
| 2  | Кассир Петрова Л.П.                     | $\triangle \boxtimes \Box \gg \phi$ | 03 39 |
|    |                                         |                                     |       |

Позицияни ўчириш учун "**ЎЧИРИШ (ЗАБОЙ**)" тугмасини босиш ва «<u>КИРИТИШ</u>» тугмасини босиш орқали тасдиқлаш зарур.

| № Наименов    |                          |                     | Сумма    |
|---------------|--------------------------|---------------------|----------|
| 1 Oral B 3/ще | етка 3 Effect средняя    | 1 Штука             | 8000     |
| 2 Книга "Вес  | елые уроки" в ассорт. ХА | ТБЕР 1 Штука        | 8000     |
| 3 FELIX kaķu  | konservi GAĻAS IZLASE 4  | х100g 1 Штука       | 12000    |
| 4 Дуршлаг, д  | иам. 19 см БП            | 1 Штука             | 8000     |
| 5 Женский ц   | арф, 180*15см ИМП        | 1 Штука             | 4000     |
| % 🕊 🐢 💻       |                          | сумма чека 4        | 0000     |
| 5022222       | дуршлаг,                 | диам. 19 см БП      |          |
| (             | Отмена                   | Удалить             |          |
| 2 Кассир      | Петрова Л.П.             |                     | 03 41    |
| Удалить поз   | зицию из чека            | Позиция чекдан ўчир | илсинми? |
| Удалить       |                          | ўчирилсин           |          |

| Узбекистон Республикасида FIX PRICE чакана савдо тармогида Set Retail 10 касса ечимини жорий қилиш лойихаси | Тахмин санаси: 27.04.2020 |
|----------------------------------------------------------------------------------------------------|---------------------------|
| Ўзбекистон Республикасида Set Retail 10 кассасида ишлаш бўйича кассирлар ва администраторлар учун Йўрикнома | Тахмин рақами: 1.0        |

#### Позицияда товара сонини ўзгартириш (1усул, Администратор остида калит билан)

Чекдаги позицияларни таҳрир қилиш үчүн Администратор пароли остида менюга кириш, калитни (2) ҳолатига бураш, чек тагида товарлар йўқлигига ишонч ҳосил қилиш ва «↑» тугмаси ёрдамида чекка қўшилган позициялар чизиғига ўтиш зарур. Пастда берилган тасвирда курсор «FELIXkakukonservi» позициясида турибди. Рўйхат бўйича «↑↓» тугмаларини босиш ёки зарур товарнинг штрих-кодини сканер қилиш орқали юриш мумкин, бунда касса дарҳол курсорни сканер қилинган товарга ўтказади.

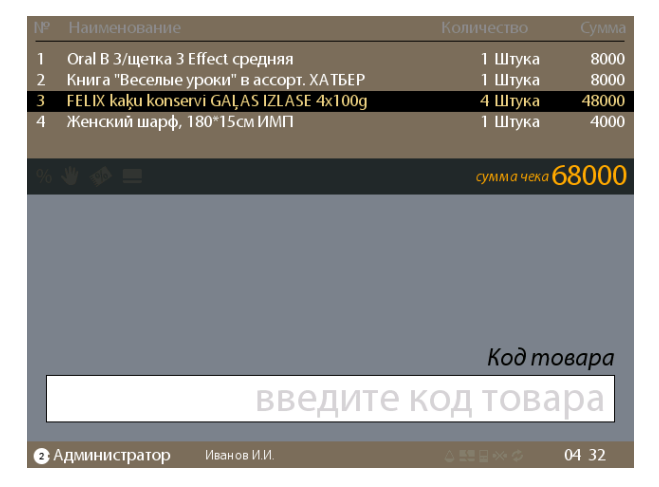

Танланган позицияни таҳрир қилиш учун

«КИРИТИШ» тугмасини босиш ва талаб қилинадиган товарлар миқдорини киритиш зарур.

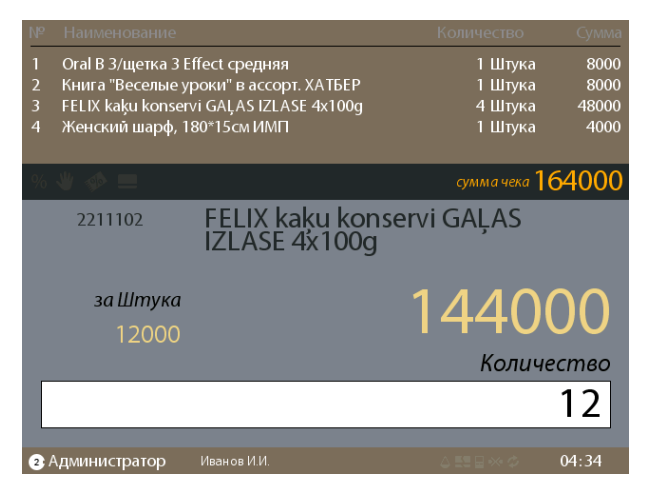

Керакли товарлар сони киритилганидан сўнг операцияни «**КИРИТИШ**» тугмасини босиш орқали тасдиқлаш кифоя.

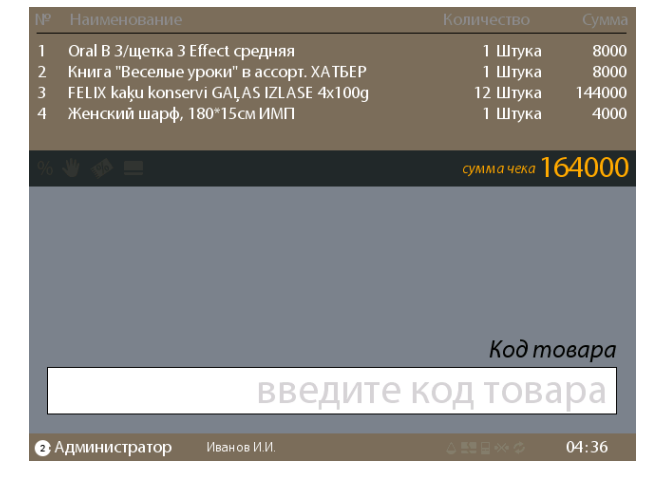

Шундан сўнг Администратор кассани Кассирга қайтариши мумкин. Бунинг учун «<u>КИРИТИШ</u>» тугмасини босиш, калитни (**1**) ҳолатига бураш ва уни чиқариб олиш зарур.

Кассир ўз пароли орқали кассага кириши ва чек билан ишлашни давом эттириши керак.

#### Позицияда товара сонини ўзгартириш (2усул, Кассир остида калит билан)

Калитни (**2**) ҳолатига бураш ва клавиатурада «<u>АДМИН</u>» тугмасини босиш.

| Администратор        |   |              |       |
|----------------------|---|--------------|-------|
| 1 Операции со сменой | 6 | Денежный ящи | к     |
| 2 Возврат            |   |              |       |
| 3 Операции с чеком 🕨 |   |              |       |
| 4 Печать документов  |   |              |       |
|                      |   |              |       |
|                      |   |              |       |
| Кассир Петрова Л.П.  |   | ♦₩₽₩Φ        | 04:40 |

| Операции со сменой | Смена билан операциялар |
|--------------------|-------------------------|
| Возврат            | Қайтариш                |
| Операции с чеком   | Чек билан операциялар   |
| Печать документов  | Қужжатларни чоп этиш    |
| Денежных ящик      | Пул қутиси              |

"Чек билан операциялар" пунктини танлаш.

| Ўзбекистон Республикасида FIX PRICE чакана савдо тармоғида Set Retail 10 касса ечимини жорий қилиш лойиҳаси | Тахмин санаси: 27.04.2020 |
|----------------------------------------------------------------------------------------------------|---------------------------|
| Ўзбекистон Республикасида Set Retail 10 кассасида ишлаш бўйича кассирлар ва администраторлар учун Йўрикнома | Тахмин рақами: 1.0        |

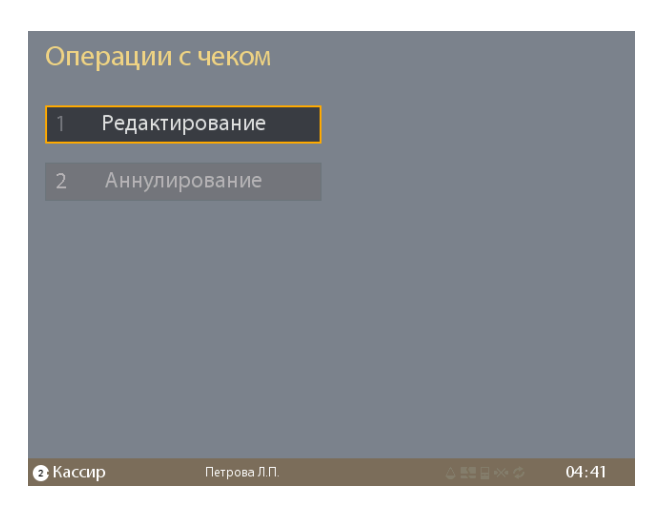

Сўнгра «Таҳрир қилиш» пунктини танлаш.

| Pec   | дакти         | рование чека                      |            |          |
|-------|---------------|-----------------------------------|------------|----------|
|       | Код           | Наименование                      | Кол-во     | Сумма    |
| 1 8   | 3888826016588 | 9 Oral B 3/щетка 3 Effect средняя | 1 Ш        | 8000     |
| 2 0   | 097853860468  | Книга "Веселые уроки" в ассо      | 1 Ш        | 8000     |
| 3 7   | 7613034442413 | FELIX kaķu konservi GAĻAS IZ      | 12 Ш       | 144000   |
| 4     | 055500081     | Женский шарф, 180*15см ИМП        | 1 Ш        | 4000     |
| L     |               |                                   | сумма чека | 164000   |
|       |               |                                   | Кой        | ) товара |
| L     |               | введи                             | те код то  | вара     |
| 2 Kac | сир           | Петрова Л.П.                      | ↓ ≝≣ ⊟ ↔ ⊄ | 04 42    |

«<u>↑↓</u>» тугмаларидан фойдаланган ҳолда танловни «<u>КИРИТИШ</u>» тугмасини босиш орқали тасдиқлаш.

| Редактирование позиции                                                   |              |      |              |       |
|--------------------------------------------------------------------------|--------------|------|--------------|-------|
| FELIX kaķ                                                                | u konservi G | AĻAS | IZLASE 4x100 | )g    |
| Код товара: 2211102<br>Штрихкод: 7613034442413<br>Цена 1 за Штука: 12000 |              |      |              |       |
|                                                                          |              |      | 144          | 000   |
| Уд                                                                       | алить        |      | Редактиров   | зать  |
| 2 Кассир                                                                 | Петрова Л.П. |      |              | 04 44 |

«Таҳрир қилиш» пунктини танлаш ва «<u>КИРИТИШ</u>» тугмасини босиш.

#### Изменение количества

#### FELIX kaķu konservi GAĻAS IZLASE 4x100g

Код товара: Штрихкод: Цена 1 за Штука:

2 Кассир

2211102 7613034442413 12000

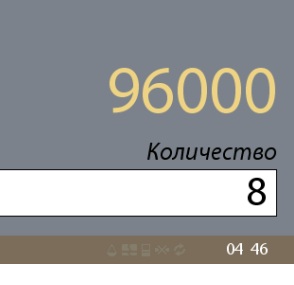

Товар сонини кераклигига ўзгартириш ва «КИРИТИШ» тугмасини босиш.

| Реда    | ікти      | рование чека                    |            |        |
|---------|-----------|---------------------------------|------------|--------|
|         | Код       | Наименование                    | Кол-во     | Сумма  |
| 1 8888  | 826016588 | Oral В 3/щетка 3 Effect средняя | 1 Ш        | 8000   |
| 2 0097  | 853860468 | Книга "Веселые уроки" в ассо    | 1 Ш        | 8000   |
| 3 7613  | 034442413 | FELIX kaķu konservi GAĻAS IZ    | 8 Ш        | 96000  |
| 4 05    | 5500081   | Женский шарф, 180* 15см ИМП     | 1Ш         | 4000   |
|         |           |                                 | сумма чека | 116000 |
|         |           |                                 | Код        | товара |
|         |           | введите                         | код то     | вара   |
| • Касси |           | Петрова Л.П.                    |            | 04:47  |

Таҳрир қилиш тугаганидан сўнг таҳрирлаш менюсидан "**БЕКОР ҚИЛИШ"** тугмасини босиш орқали чиқиш керак..

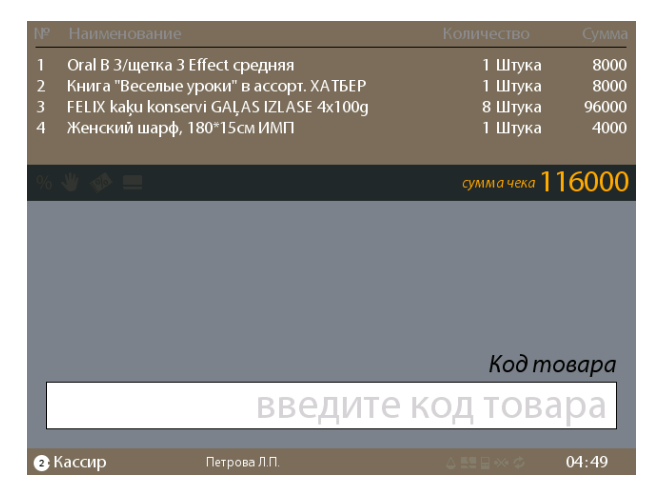

Шундан сўнг Администратор калитни (**1**) холатига бураш ва уни чикариб олиш зарур.

Кассир чек билан ишлашни давом эттириши мумкин.

| Узбекистон Республикасида FIX PRICE чакана савдо тармоғида Set Retail 10 касса ечимини жорий қилиш лойихаси | Тахмин санаси: 27.04.2020 |
|----------------------------------------------------------------------------------------------------|---------------------------|
| Ўзбекистон Республикасида Set Retail 10 кассасида ишлаш бўйича кассирлар ва администраторлар учун Йўрикнома | Тахмин рақами: 1.0        |

#### Товарни қайтариш

#### Қайтариш турлари

Агар харидор ёнида савдо-сотиқ чеки бўлса, ёки сиз чекни санаси ва смена рақамига кўра излашни амалга ошириш имкониятингиз бўлса, "Чек бўйча қайтариш" функциясидан фойдаланиш мақсадга мувофиқ. Акс ҳолда "Ихтиёрий қайтариш" функциясидан фойдаланиш мумкин. Фарқи шундаки, чек бўйича қайтаришда кассада савдонинг оригинал чеки чақирилади ва сиз товарни у сотилган нархда ва сотиб олинган тўлов турида қайтариб олишга кафолатли ҳуқуққа эга бўласиз.

#### Чек бўйича қайтариш

Чек бўйича қайтаришни амалга оширишда кассага Администраторнинг пароли остида кириш ва калитни (2) ҳолатига бураш зарур. Клавиатурада «<u>ҚАЙТАРИШ</u>» тугмасини босиш ёки меню «<u>АДМИН</u>» пунктини танлаш->«Қайтариш» ->«Чек бўйича қайтариш».

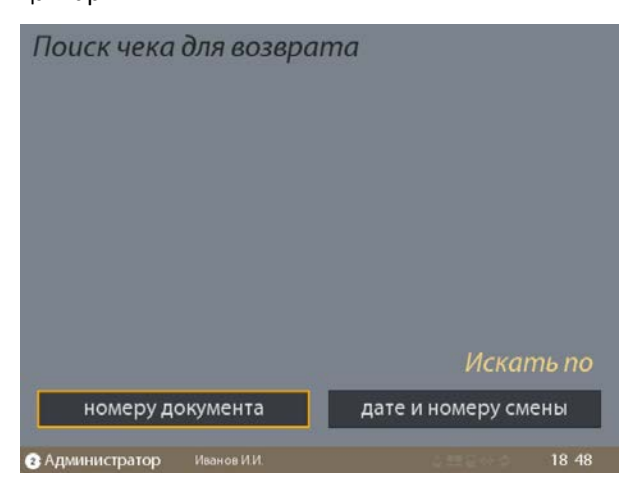

| Поиск чека для возврата | Чекни қайтариш учун излаш        |
|-------------------------|----------------------------------|
| Номер документа         | Қужжат рақами                    |
| Искать по               | бўйича қидириш                   |
| Дата и номер смены      | Смена санаси ва номери<br>бўйича |

Сўнгра чекнинг рақами, санаси ёки смена рақамига қараб, уни қайтариш усулини танлаш зарур, аксинча чекнинг рақами бўйича қидиришнинг иложиси бўлмаса, «**КИРИТИШ**» тугмасини босиш керак.

Чекнинг рақами бўйича излаш учун штрих-кодни сканер қилиш кифоя:

| 001.0006.030420.0005 | 001 | .0006.03 | 30420.00 | 005 |
|----------------------|-----|----------|----------|-----|
|----------------------|-----|----------|----------|-----|

| Возможные варианты для ввода | Киритишнинг эҳтимолли варианти |
|------------------------------|--------------------------------|
| Введите номер чека           | Чек рақамини киритинг          |
| Введите номер смены          | Смена номерини киритинг        |
| Введите полный номер чека с  | Чоп этилган ҳужжатдан тўлиқ    |
| печатного документа          | рақамни киритинг               |
| Введите номер кассы          | Касса рақамини киритинг        |

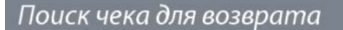

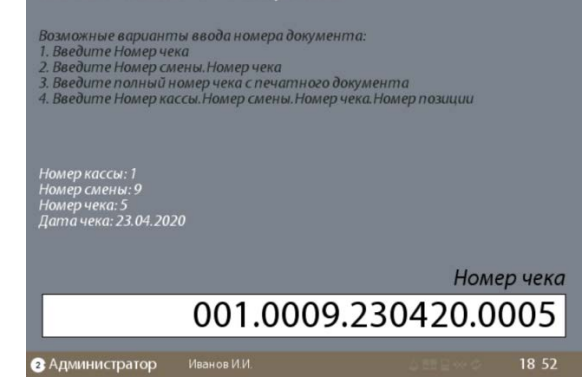

Чекнинг санаси ва смена рақами бўйича излаш намунаси:

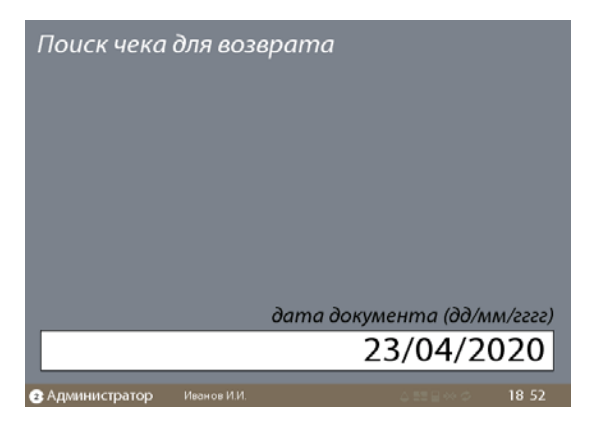

Мазкур ҳолатда смена ва чек рақамини танлаш зарур:

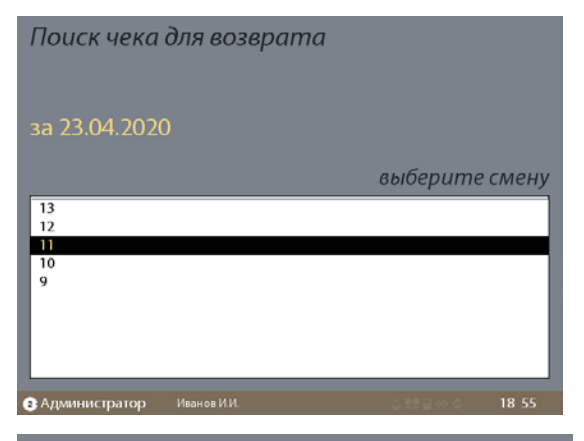

Поиск чека для возврата

за 23.04.2020, смена 11

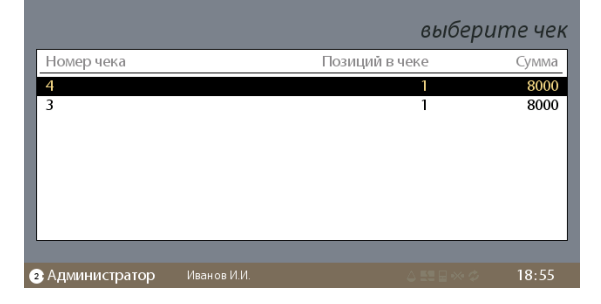

| Узбекистон Республикасида FIX PRICE чакана савдо тармогида Set Retail 10 касса ечимини жорий килиш лойихаси | Тахмин санаси: 27.04.2020 |
|----------------------------------------------------------------------------------------------------|---------------------------|
| Ўзбекистон Республикасида Set Retail 10 кассасида ишлаш бўйича кассирлар ва администраторлар учун Йўрикнома | Тахмин рақами: 1.0        |

Чекни танлагандан сўнг қайтариш турини танлаш ойнаси пайдо бўлади.

| № Наименование                           |                | Сумма      |  |  |  |
|------------------------------------------|----------------|------------|--|--|--|
| 1 Женский шарф ИМП                       | 1 Штука        | 4000       |  |  |  |
| 2 AURA ватные диски 150шт КК             | 1 Штука        | 8000       |  |  |  |
| 3 FELIX kaķu konservi GAĻAS IZLASE 4x100 | )g 1Штука      | 12000      |  |  |  |
| 4 Xotin-qizlar tights 40 dan             | 1 Штука        | 15000      |  |  |  |
|                                          |                |            |  |  |  |
| % 🖤 📣 💻 Возврат                          | cy             | мма чека 이 |  |  |  |
| Выберите способ возврата                 |                |            |  |  |  |
| Возврат всего чека                       | Возврат позиці | ий         |  |  |  |
| Э Администратор Иванов И.И.              | ↓ 55 E ↔ ¢     | 18 56      |  |  |  |

"Бутун чекни қайтариш" танланганда касса дарҳол харидорга пул маблағларини қайтариш ва чек чоп этиш ойнасига ўтади. "Позицияни танлаш" танланганда қайтариш учун позицияларни танлашга тўғри келади.

|         | Исходный чек                   | К возврату |            |        |
|---------|--------------------------------|------------|------------|--------|
|         |                                |            |            |        |
|         | Наименование                   | Возврат    | Кол-во     | Сумма  |
| 1       | Женский шарф ИМП               | 0          | 1          | 4000   |
| 2       | AURA ватные диски 150шт КК     | 0          | 1          | 8000   |
| 3       | FELIX kaķu konservi GAĻAS IZLA | S 0        | 1          | 12000  |
| 4       | Xotin-qizlar tights 40 dan     | 0          | 1          | 15000  |
|         |                                |            |            |        |
|         |                                |            |            |        |
|         |                                |            |            |        |
|         |                                |            | сумма чека | 39000  |
|         |                                |            | Kad        |        |
|         |                                |            | ROOT       | повара |
|         | введ                           | ите ко     | Д ТОЕ      | sapa   |
|         |                                |            |            |        |
| 2 Админ | нистратор Иванов И.И.          |            |            | 18 57  |

Позицияларни танлаш менюси бўйича юриш «<u>↑↓</u>» тугмалари ёрдамида амалга оширилади, танланган позицияни қайтариш чекига қўшиш учун «<u>КИРИТИШ</u>» тугмасини босиш керак.

| Возврат позиции<br>FELIX kaku konservi GALAS IZLASE 4x100g |           |            |            |            |  |
|------------------------------------------------------------|-----------|------------|------------|------------|--|
|                                                            |           | 1          | 52 IX1009  |            |  |
| количество в че<br>стоимость                               | ке        | ı<br>12000 |            |            |  |
|                                                            |           |            |            |            |  |
|                                                            |           |            |            |            |  |
|                                                            |           |            | K          |            |  |
|                                                            |           |            | Колич      | ество<br>1 |  |
| ЗАдминистратор Ив                                          | анов И.И. |            | ∆ 53 B ↔ ¢ | 18:59      |  |

Сўнгра қайтарилиши керак бўлган товарлар сони рақамли клавиатурада терилиши ва «КИРИТИШ» тугмасини босиш керак.

| Исходный чек |                               | Kı      | зозврату   | /      |
|--------------|-------------------------------|---------|------------|--------|
|              |                               |         |            |        |
|              | Наименование                  | Возврат | Кол-во     | Сумма  |
| 1            | Женский шарф ИМП              | 0       | 1          | 4000   |
| 2            | AURA ватные диски 150шт КК    | 0       | 1          | 8000   |
| 3            | FELIX kaķu konservi GAĻAS IZL | AS 1    | 0          | 0      |
| 4            | Xotin-qizlar tights 40 dan    | 0       | 1          | 15000  |
|              |                               |         | QIMMA UQK  | 20000  |
|              |                               |         | сумми чекс | 39000  |
| _            |                               |         | Код        | товара |
|              | введ                          | ите ко  | од тог     | вара   |
| 2 Админ      | истратор Иванов И.И.          |         |            | 18:59  |

Қайтарилаётган позиция танланганидан сўнг «<u>— »</u>» тугмалари ёрдамида "Қайтаришга" тугмасига чиқиб «<u>КИРИТИШ</u>» тугмасини босиш керак.

| Исходный чек                  | К возврату           |  |
|-------------------------------|----------------------|--|
|                               |                      |  |
| Наименование                  | Возврат Сумма        |  |
| 3 FELIX kaķu konservi GAĻAS I | ZLASE 4 1 12000      |  |
|                               |                      |  |
|                               |                      |  |
|                               |                      |  |
|                               |                      |  |
|                               | сумма возврата 12000 |  |
|                               | Код товара           |  |
| введ                          | ците код товара      |  |
|                               |                      |  |
| 2 Администратор Иванов И.И.   | △ 🛤 🛛 ∞ 🗢 🛛 19:00    |  |

Танланган позицияларни қайтаришни <u>КИРИТИШ</u>» тугмасини босиш орқали тасдиқлаш керак.

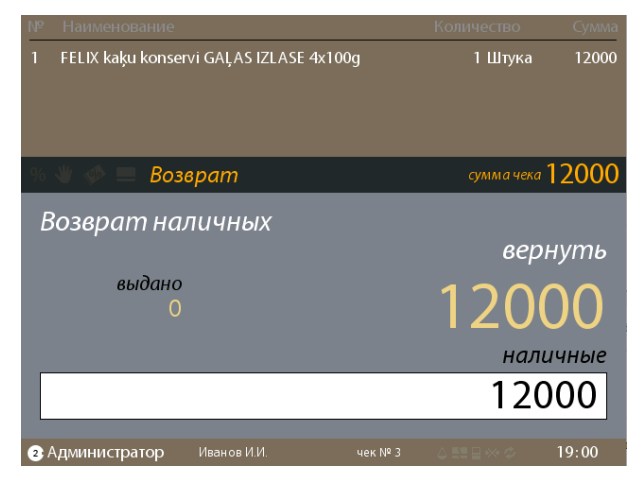

Тўлов суммаси тасдиқланганидан сўнг<u>«**КИРИТИШ**</u>» тугмасини босиш орқали танланган позицияларнинг қайтариш чеки чоп этилади.

| Узбекистон Республикасида FIX PRICE чакана савдо тармогида Set Retail 10 касса ечимини жорий қилиш лойихаси | Тахмин санаси: 27.04.2020 |
|----------------------------------------------------------------------------------------------------|---------------------------|
| Узбекистон Республикасида Set Retail 10 кассасида ишлаш бўйича кассирлар ва администраторлар учун Йўрикнома | Тахмин рақами: 1.0        |

#### Ихтиёрий қайтариш

Ихтиёрий қайтаришни амалга ошириш учун кассага Администраторнинг пароли остида кириш ва калитни (**2**) ҳолатига бураш зарур. Кейин менюда «<u>АДМИН</u>» пункти ->«Қайтариш» ->«Ихтиёрий қайтариш».

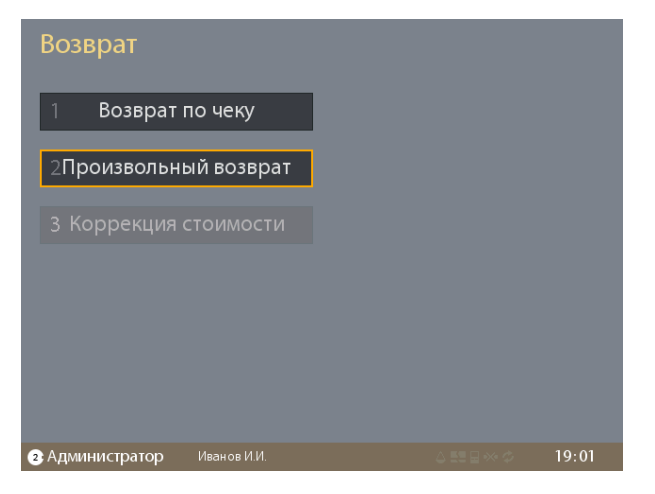

Кейиин товарларни оддий савдога ўхшаш сканер қилиш керак. Бунда экран бўлувчисида "**Қайтариш**" режими ёниб туради

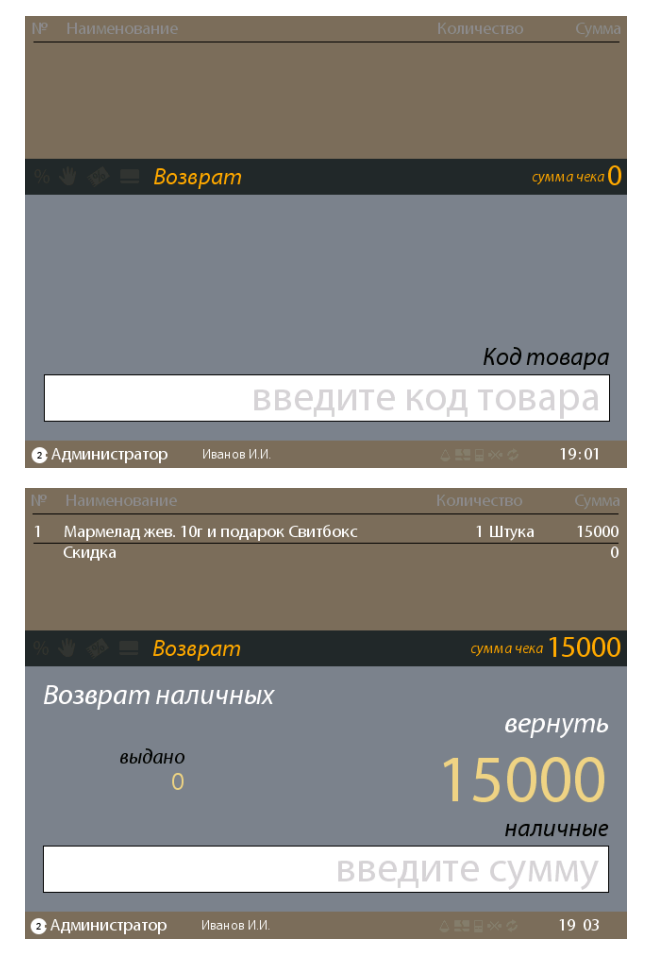

«<u>XИСОБ-КИТОБ</u>» тугмаси босилганидан кейин ёки «<u>UZCARD</u>», ёки «<u>HUMO</u>» тугмасини босиш сўнгра тўлов суммасини киритгандан сўнг «<u>КИРИТИШ</u>» тугмасини босиш керак. Шундан сўнг қайтариш чеки чоп этилади.

| He I          |                  |                 |        |           | Сумма      |
|---------------|------------------|-----------------|--------|-----------|------------|
| 1 1           | Лармелад жев. 10 | г и подарок Сві | итбокс | 1 Штука   | 15000      |
| C<br>N        | кидка<br>IAQD    |                 |        |           | 0<br>15000 |
| 96 A <b>N</b> | возв             | pam             |        |           | 15000      |
| S             | Печата           | ется че         | к      |           |            |
| 2 Ад          | министратор      | Иванов И.И.     |        | 0.559.500 | 19 03      |

#### Аралаш тўлов чеки бўйича қайтариш

Аралаш тўлов чеки бўйича қайтаришни амалга оширишда (нақд пул ва банк картаси) касса ишорат бўйича қайтариш учун нақд пул етарли бўлса, нақд пул билан қайтаришни таклиф қилади. Қайтаришда тўлов турини алмаштириш учун **"ТЎЛОВЛАР"** тугмасини босиш ва керакли тўлов турини «<u>КИРИТИШ</u>» тугмасини босиш орқали танлаш зарур.

| Ўзбекистон Республикасида FIX PRICE чакана савдо тармоғида Set Retail 10 касса ечимини жорий қилиш лойиҳаси | Тахмин санаси: 27.04.2020 |
|----------------------------------------------------------------------------------------------------|---------------------------|
| Ўзбекистон Республикасида Set Retail 10 кассасида ишлаш бўйича кассирлар ва администраторлар учун Йўрикнома | Тахмин рақами: 1.0        |

### Ишни якунлаш

#### Нақд пулларни пул қутисидан чиқариб олиш

Кун давомида ва куннинг якунида смена билан операциялар менюсидан пулларни чиқариб олиш амалга оширилади. Бу учун кассага Администраторнинг пароли остида кириш ва калитни (**2**) ҳолатига бураш зарур. Кейин менюда «<u>АДМИН</u>» пункти -> «Смена билан операциялар» ->«Чиқариб олиш» босилади.

| Операции со сменой          |                 |
|-----------------------------|-----------------|
| 1 Х-Отчёт                   |                 |
| 2 Открыть смену             |                 |
| 3 Закрыть смену             |                 |
| 4 Внесение                  |                 |
| 5 Изъятие                   |                 |
|                             |                 |
| 2 Администратор Иванов И.И. | ∆ 🔜 🛛 🛪 🌣 19.04 |

| ена билан операциялар |
|-----------------------|
| исобот                |
| енани очиш            |
| енани ёпиш            |
| итиш                  |
| ариб олиш             |
|                       |

Сўнгра олинаётган пул купюралари ва тангалар миқдорини киритиш, сўнг «КИРИТИШ» тугмасини босиш билан тасдиқлаш керак бўлади, шундан сўнг чиқариб олиш ҳужжати чоп этилади.

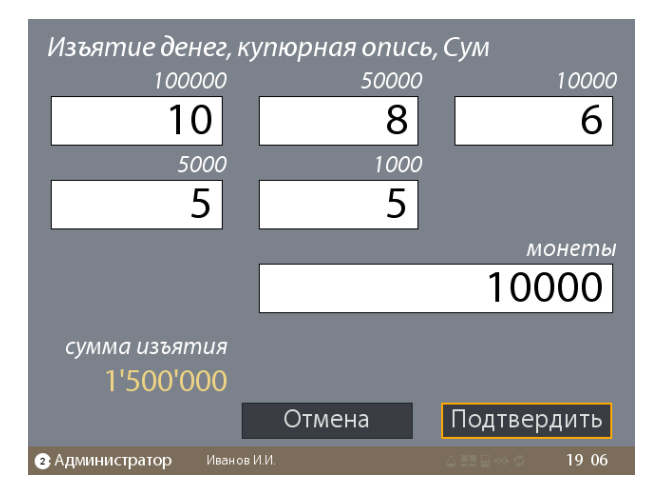

| Ўзбекистон Республикасида FIX PRICE чакана савдо тармоғида Set Retail 10 касса ечимини жорий қилиш лойиҳаси | Тахмин санаси: 27.04.2020 |
|----------------------------------------------------------------------------------------------------|---------------------------|
| Ўзбекистон Республикасида Set Retail 10 кассасида ишлаш бўйича кассирлар ва администраторлар учун Йўрикнома | Тахмин рақами: 1.0        |

#### Сменани ёпиш

Сменани ёпиш учун Администраторнинг пароли остида кириш ва калитни (**2**) холатига бураш зарур. Сўнгра администратор менюсига «<u>АДМИН</u>» тугмаси билан кириш ва "Смена билан операциялар" пунктини танлаш керак.

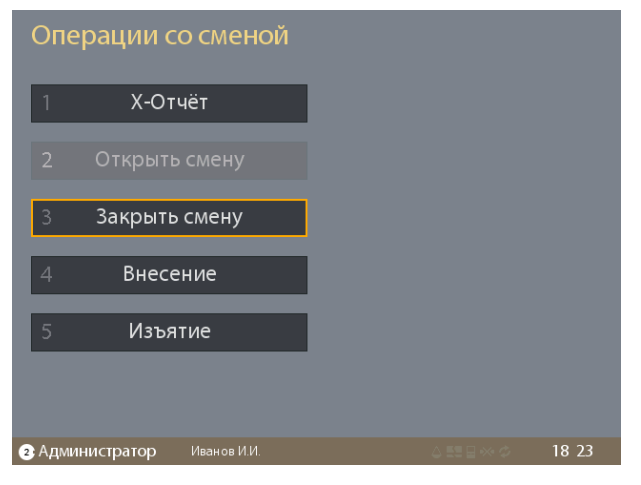

Менюда "Сменани ёпиш" пунктини танлаш ва «КИРИТИШ» тугмасини босиш билан тасдиқлаш керак бўлади.

Сменани ёпишни "Ҳа" пунктига ўтиб ва «<u>КИРИТИШ</u>» тугмасини босиш билан тасдиқлаш керак бўлади.

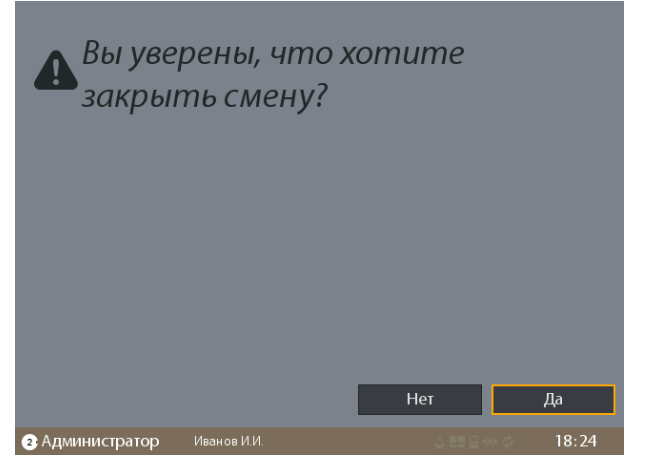

Қолдиқни чиқариб олиш суммасини «<u>КИРИТИШ</u>» тугмасини босиш билан тасдиқлаш керак.

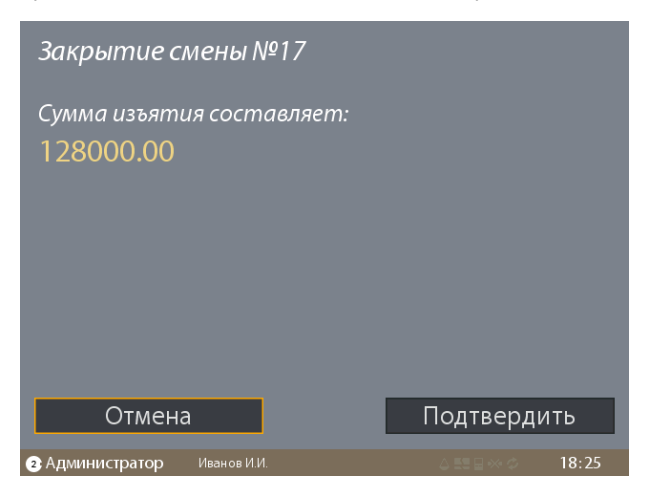

**МУХИМ:** Агар чиқариб олиш учун талабни тасдиқлашда «Бекор қилиш» танланса, смена ёпилади ва нақд пул қолдиғи кейинги кун бошига ўтказилади. **БУ ХАТО ХИСОБЛАНМАЙДИ!!!** Кейинги кун мазкур суммани қайта киритиш керак бўлмайди.

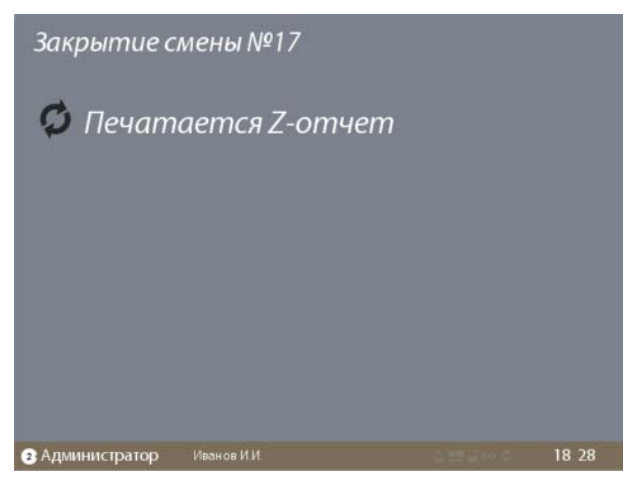

Тасдиқлангандан сўнг автоматик тарзда чиқариб олиш ҳужжати, Х-ҳисобот, Z-ҳисобот чоп этилади, смена эса ёпилади.